## Denternow Online Entries for Sports

## Quick Start Guide

| Entry Forms                                                          | Archived Entries                                                                         | Members                              | Officials            | Reports       | Help | Logout                                                                                                    |          | Tue, 17 Sep - 8:37                                      |
|----------------------------------------------------------------------|------------------------------------------------------------------------------------------|--------------------------------------|----------------------|---------------|------|----------------------------------------------------------------------------------------------------|----------|---------------------------------------------------------|
| ollege Spo                                                           | ort Wellington                                                                           | Entry Form                           | ıs                   |               |      |                                                                                                    |          |                                                         |
| SPORT CO<br>Name: Test<br>Phone: Test<br>Email: supp<br>Mobile: Test | ORDINATOR<br>School Sports Coord<br>School Phone<br>nort@enternow.co.nz<br>School Mobile | inator                               |                      |               |      |                                                                                                    |          | College Sport<br>Wellington<br>Where sports stars why a |
| OPEN                                                                 |                                                                                          |                                      |                      |               |      |                                                                                                    |          |                                                         |
| OPEN<br>2013 Sports                                                  | spersons of the Yea                                                                      | r Tickets                            |                      |               |      | Entries Close<br>23 Oct - 5:00pm                                                                                |          |                                                         |
| OPEN<br>2013 Sport                                                   | spersons of the Yea                                                                      | r Tickets<br>Click on a<br>to open t | an Event<br>he entry | name<br>(form |      | Entries Close<br>23 Oct - 5:00pm<br>Entries Close<br>25 Sep - Midnight<br>Player Lists Due<br>16 Oct - Midnight | Teams: 1 |                                                         |

|                                                                                                    | iton   Entry Forms                                                                                                    |                                     |                 |               |  |
|----------------------------------------------------------------------------------------------------|----------------------------------------------------------------------------------------------------|-------------------------------------|-----------------|---------------|--|
| Volleyball - <mark>J</mark> unio                                                                                                    | or                                                                                                    |                                     |                 |               |  |
| ENTRIES CLOSE<br>25 Sep - Midnight                                                                                                    | player lists due<br>16 Oct - Midnight                                                                                           |                                     |                 |               |  |
|                                                                                                    |                                                                                                    |                                     |                 |               |  |
| Name                                                                                                    | Event                                                                                                    |                                     | Status          |               |  |
| Test Designation                                                                                                    | Junior Boy                                                                                                    | s Wellington Division 1             | Incomplete      | Edit   Delete |  |
| QUESTIONS<br>Convenor (required)                                                                                                    |                                                                                                    |                                     |                 | naiviauai     |  |
| QUESTIONS<br>Convenor (required)                                                                                                    |                                                                                                    |                                     |                 | naividuai     |  |
| QUESTIONS<br>Convenor (required)<br>Name                                                                                                    | Mobile                                                                                                    |                                     |                 |               |  |
| QUESTIONS<br>Convenor (required)<br>Name                                                                                                    | Mobile                                                                                                    | Email<br>Complete the qu            | uestions at the |               |  |
| QUESTIONS<br>Convenor (required)<br>Name<br>ATTACHMENTS<br>Term 3-4 Info for vol<br>26 KB                                                                                   | Mobile<br>Ieyball pdf.pdf                                                                                                    | Complete the que bottom             | uestions at the |               |  |
| QUESTIONS<br>Convenor (required)<br>Name<br>ATTACHMENTS<br>Term 3-4 Info for vol<br>26 KB                                                                                   | Mobile<br>Ieyball pdf.pdf                                                                                                    | Complete the que bottom             | uestions at the |               |  |
| QUESTIONS<br>Convenor (required)<br>Name<br>ATTACHMENTS<br>Term 3-4 Info for vol<br>26 KB<br>ENTRY CONFIRMATIO                                                              | Mobile<br>Ieyball pdf pdf                                                                                                    | Email<br>Complete the qu            | uestions at the |               |  |
| QUESTIONS Convenor (required) Name ATTACHMENTS Term 3-4 Info for vol 26 KB ENTRY CONFIRMATIO Once you have completed y You can still change your or                         | Mobile<br>Ieyball pdf.pdf<br>N<br>our entries, you can downlu                                                                   | Email<br>Complete the que<br>bottom | uestions at the |               |  |
| QUESTIONS<br>Convenor (required)<br>Name<br>ATTACHMENTS<br>Term 3-4 Info for vol<br>26 KB<br>ENTRY CONFIRMATIO<br>Once you have completed y<br>You can still change your er | Mobile<br>Mobile<br>leyball pdf.pdf<br>N<br>our entries, you can downle<br>ntries up until 25 Sep - Mid<br>ation Download Invoi | Email<br>Complete the que<br>bottom | uestions at the |               |  |
| QUESTIONS Convenor (required) Name ATTACHMENTS Term 3-4 Info for vol 26 KB ENTRY CONFIRMATIO Once you have completed y You can still change your er Download Entry Confirm  | Mobile<br>Ieyball pdf.pdf<br>N<br>our entries, you can downli<br>ntries up until 25 Sep - Midi<br>ation Download Invoi          | Complete the que bottom             | uestions at the | nation        |  |